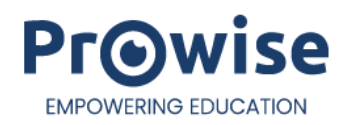

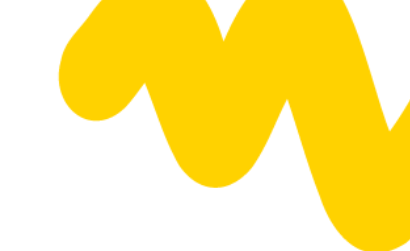

## Update Touch frame TSx G3 v5.3.7

- 1. Download the Touch Device Detection Software (V2.1.5) from WeTransfer and extract it.: https://we.tl/t-tuhEXYEWcD
- Download the correct touch firmware for the correct inch size of the screen: 65": <u>https://we.tl/t-sRtBitvkS8</u> 75": <u>https://we.tl/t-Nyh8lvkbN3</u> 86": <u>https://we.tl/t-dV2yV2r805</u>
- 3. Open het programma 'Touch Device Detection Software' in de map '01 Touch Device Detection Software (V2.1.5)'.

| - C X                                  |                                              |                        |                        |          |                                 | ×       |
|----------------------------------------|----------------------------------------------|------------------------|------------------------|----------|---------------------------------|---------|
| $\leftrightarrow \rightarrow \uparrow$ | C □ → ··· 01 Touch Device Detection          | on Software (V2.1.5) > |                        |          | Zoeken in 01 Touch Device Deter | ۹       |
| 🕂 Nieuw - 👗                            | [0 🗋 @] 🖻 🔟 치 Sort                           | teren 🗸 📄 Weergeven 🗸  |                        |          |                                 | Details |
| A Thuis                                | Naam ^                                       | Gewijzigd op           | Туре                   | Grootte  |                                 |         |
| Galerie                                | ∨ Vandaag                                    |                        |                        |          |                                 |         |
|                                        | The Attached Component                       | 25-4-2025 15:00        | Bestandsmap            |          |                                 |         |
| / OneDrive                             | 🚞 en                                         | 25-4-2025 15:00        | Bestandsmap            |          |                                 |         |
|                                        | 📜 Language                                   | 25-4-2025 15:00        | Bestandsmap            |          |                                 |         |
| 🔚 Bureaublad 🖈                         | 늘 Log                                        | 25-4-2025 15:00        | Bestandsmap            |          |                                 |         |
| 🛓 Downloads 🖈                          | Touch Device Detection Software_Secure       | 25-4-2025 15:00        | Bestandsmap            |          |                                 |         |
| 📑 Documenten 🖈                         | 🔞 log4net.dll                                | 25-4-2025 15:00        | Toepassingsuitbreiding | 280 kB   |                                 |         |
| 🚬 Afbeeldingen 🖈                       | 🔞 System.Windows.Forms.DataVisualization.dll | 25-4-2025 15:00        | Toepassingsuitbreiding | 902 kB   |                                 |         |
| 🕑 Muziek 🔹 🖈                           | 🗹 🕐 Touch Device Detection Software          | 25-4-2025 15:00        | Toepassing             | 3.427 kB |                                 |         |
| 🕨 Video's 🔹 🖈                          | Touch Device Detection Software.exe.config   | 25-4-2025 15:00        | CONFIG-bestand         | 2 kB     |                                 |         |
| 📒 Debut                                |                                              |                        |                        |          |                                 |         |
|                                        |                                              |                        |                        |          |                                 |         |
| V 📮 Deze pc                            | 1                                            |                        |                        |          |                                 |         |
| > 🎍 Windows (C:)                       |                                              |                        |                        |          |                                 |         |
| > 🎦 Netwerk<br>9 items 1 item gesele   | cteerd 3,34 MB                               |                        |                        |          |                                 |         |

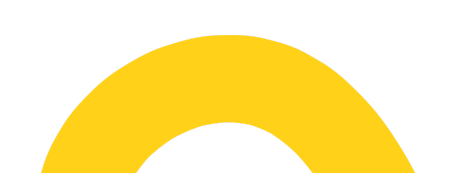

## 4. Click on Firmware Update

| Touch Device Detection Software               | V 2.1.5               |   |                  | ≡ – ⊮" | × |
|-----------------------------------------------|-----------------------|---|------------------|--------|---|
| ≣                                             |                       |   |                  |        |   |
| i Touch Device Info                           |                       |   |                  |        |   |
| (i) Signal Detection                          | Device                | : | 87               |        |   |
| 🟦 Firmware Update                             | Firmware Version      | : | V5.3.4.20230425_ |        |   |
| 🥜 Draw Test                                   | Screen Size           | : | 65 Inch          |        |   |
|                                               | The number of module  | : | X : 3 , Y : 2    |        |   |
| Device connected Device : 87                  | The number of X Diode | : | 102              |        |   |
| Firmware : V5.3.4.20230425_<br>Size : 65 Inch | The number of Y Diode | : | 65               |        |   |
| Module : X:3,Y:2                              |                       |   |                  |        |   |
| X Diode : 102<br>Y Diode : 65                 |                       |   |                  |        |   |

## 5. Click on Open Firmware

| Touch Device Detection Soft                             | tware V 2.1.5 🔳 💻 —                                                                        | ⊮ <sup>≉</sup> X |
|---------------------------------------------------------|--------------------------------------------------------------------------------------------|------------------|
| ≣                                                       |                                                                                            |                  |
| Touch Device Info     Signal Detection                  | Firmware open successfully                                                                 |                  |
| Firmware Update                                         |                                                                                            |                  |
| 🥜 Draw Test                                             |                                                                                            |                  |
| Device connected                                        | Firmware File: C:\Users\Prowise\Downloads\T86K650_Mcu_Pro_Prowise_V5.3.7.bin Open Firmwrae |                  |
| Firmware : V5.3.4.20230425_<br>Size : 65 Inch           | Firmware Info: Size 65<br>Model T86                                                        |                  |
| Module : X : 3 , Y : 2<br>X Diode : 102<br>Y Diode : 65 |                                                                                            |                  |

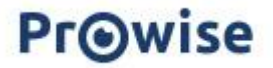

- 🔞 Openen × ✓ C Zoeken in Downloads  $\leftarrow$   $\rightarrow$   $\checkmark$   $\uparrow$   $\checkmark$   $\checkmark$  Downloads م Organiseren 🔻 🛛 Nieuwe map ≣ • □ 3 Naam Gewijzigd op Туре Grootte 合 Thuis  $\sim$  Vandaag 📩 Galerie 25-4-2025 15:19 BIN-bestand 70 kB T86K650\_Mcu\_Pro\_Prowise\_V5.3.7.bin la OneDrive > prowise\_touch-device-detection-softwar... 25-4-2025 15:25 Bestandsmap 📒 Bureaublad 🛛 🖈 🛓 Downloads Documenten 🔀 Afbeeldingen 🕖 Muziek 1 🕨 Video's \* 🚞 Debut 🗸 💻 Deze pc > 💾 Windows (C:) > 🛬 Netwerk BIN File (\*.bin) Bestandsnaam: T86K650\_Mcu\_Pro\_Prowise\_V5.3.7.bin Openen 🔽 Annuleren
- 6. Select the downloaded firmware file and click op open

## 7. Click on Update

| Touch Device Detection Software V 2.1.5                               |                                                                    | = -           | ⊻ <sup>⊼</sup> X |
|-----------------------------------------------------------------------|--------------------------------------------------------------------|---------------|------------------|
| ∷≕                                                                    |                                                                    |               |                  |
| Touch Device Info                                                     | pen successfully                                                   |               |                  |
| ( Signal Detection                                                    |                                                                    |               |                  |
| î Firmware Update                                                     |                                                                    |               |                  |
| 🥜 Draw Test                                                           |                                                                    |               |                  |
| Device connected Firmware                                             | ile: C:\Users\Prowise\Downloads\T86K650_Mcu_Pro_Prowise_V5.3.7.bin | Open Firmwrae |                  |
| Device : 87<br>Firmware : V5.3.4.20230425_ Firmware<br>Size : 65 Inch | Version 5.3.7<br>nfo: Size 65<br>Model T86                         | Update        |                  |
| Module : X:3,Y:2                                                      |                                                                    |               |                  |
| X Diode : 102<br>V Diode : 65                                         |                                                                    |               |                  |
|                                                                       |                                                                    |               |                  |

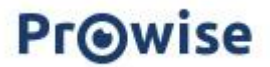

8. Click on OK

| Warning |                                                                             |                  | ×              |
|---------|-----------------------------------------------------------------------------|------------------|----------------|
| 4       | This firmware is not com<br>Inconsistent model ) !<br>Continue the upgrade? | patible with the | touch device ( |
|         |                                                                             | ОК               | Annuleren      |

9. Restart the screen after the programme indicates that the firmware was successful.

| Touch Device Detection Software V 2.1.                                                                 | 5                                                                                                  |                                              | $\equiv$ - $\mathbf{k}^{n}$ $\times$ |
|----------------------------------------------------------------------------------------------------|----------------------------------------------------------------------------------------------------|----------------------------------------------|--------------------------------------|
| ≔                                                                                                    |                                                                                                    |                                              |                                      |
| Touch Device Info     Touch Device Info     Signal Detection     Firmware Update     Touch Device Info | ootloader handshake success<br>Vrite update command successful<br>0%<br>0%<br>0%<br>0%<br>0%<br>0% |                                              |                                      |
| Draw Test 8<br>9<br>1<br>F<br>F                                                                        | 0%<br>0%<br>00%<br>irmware update success!                                                         |                                              |                                      |
| Device connected                                                                                       | Firmware File: C:\Users\Prowise\I                                                                  | Downloads\T86K650_Mcu_Pro_Prowise_V5.3.7.bin | Open Firmwrae                        |
| Device : 87<br>Firmware : V5.3.7.20230425_<br>Size : 65 Inch                                           | Version 5.3.7<br>Firmware Info: Size 65<br>Model T86                                               |                                              | Update                               |
| Module : X:3,Y:2                                                                                       |                                                                                                    |                                              |                                      |
| X Diode : 102                                                                                          |                                                                                                    |                                              |                                      |
| Y Diode : 65                                                                                           |                                                                                                    |                                              |                                      |

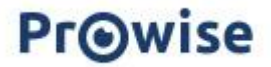